# Client GUI per database di report CVP

### Sommario

Introduzione Prerequisiti Componenti usati Configurazione

## Introduzione

In questo documento viene descritto come configurare e utilizzare il client GUI DbVisualizer per esplorare il database di report Cisco Customer Voice Portal (CVP).

### Prerequisiti

Cisco raccomanda la conoscenza dei seguenti argomenti:

- Cisco CVP
- Database Informix
- Cisco CVP Reporting

#### Componenti usati

Le informazioni fornite in questo documento si basano sui seguenti software:

- DbVisualizer Free Client 10.0, scarica <u>qui</u> o
- Cisco CVP Reporting Server 11.6

Le informazioni discusse in questo documento fanno riferimento a dispositivi usati in uno specifico ambiente di emulazione. Su tutti i dispositivi menzionati nel documento la configurazione è stata ripristinata ai valori predefiniti. Se la rete è operativa, valutare attentamente eventuali conseguenze derivanti dall'uso dei comandi.

#### Configurazione

La procedura per installare e configurare il client DbVisualizer è la seguente:

Passaggio 1. Scaricare e installare il client DbVisualizer. Può essere installato direttamente sul server CVP Reporting o su un host remoto.

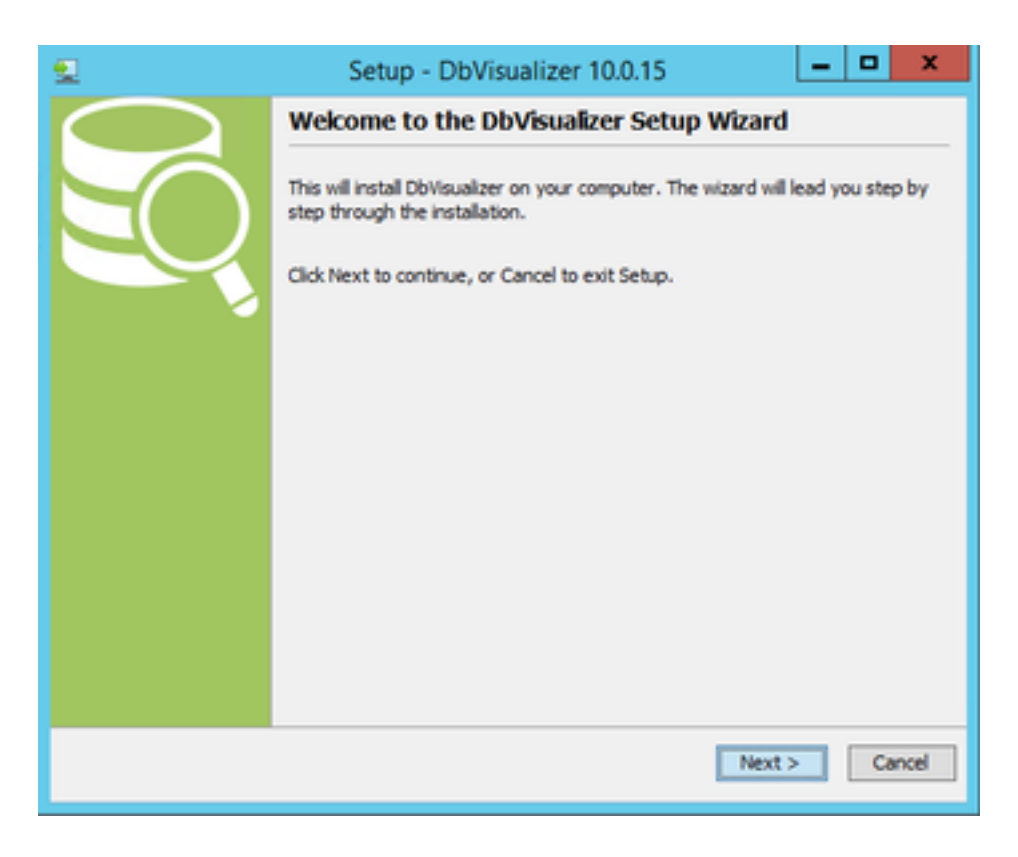

Accetta contratto di licenza.

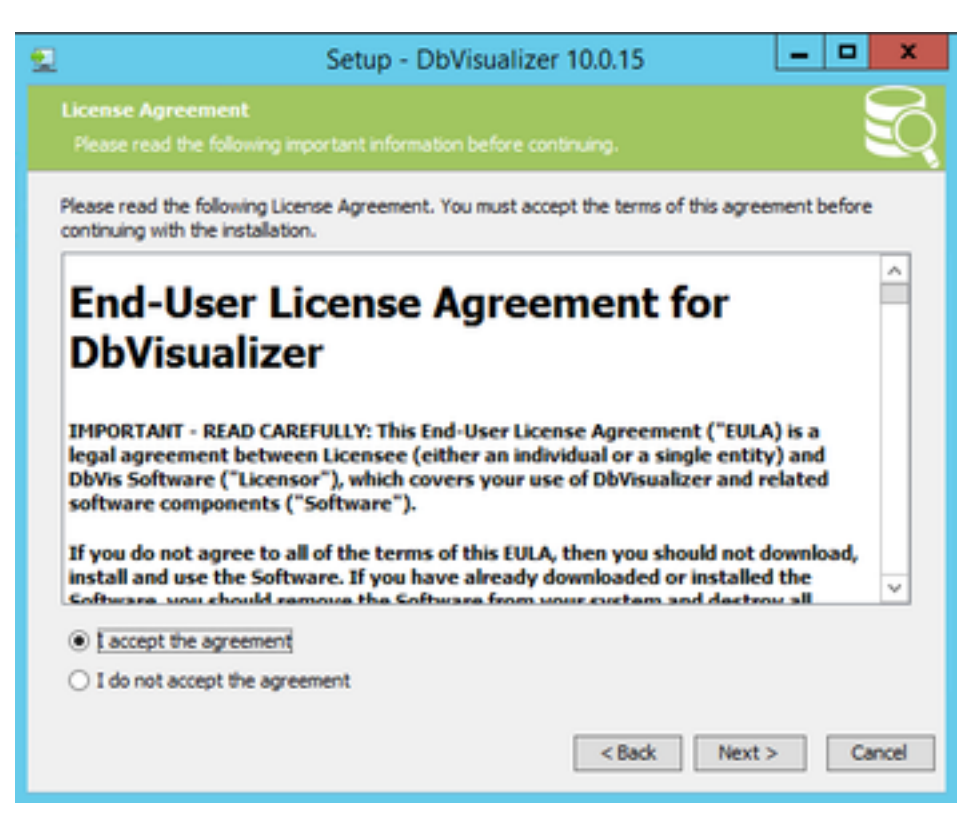

Specificare il percorso per l'installazione.

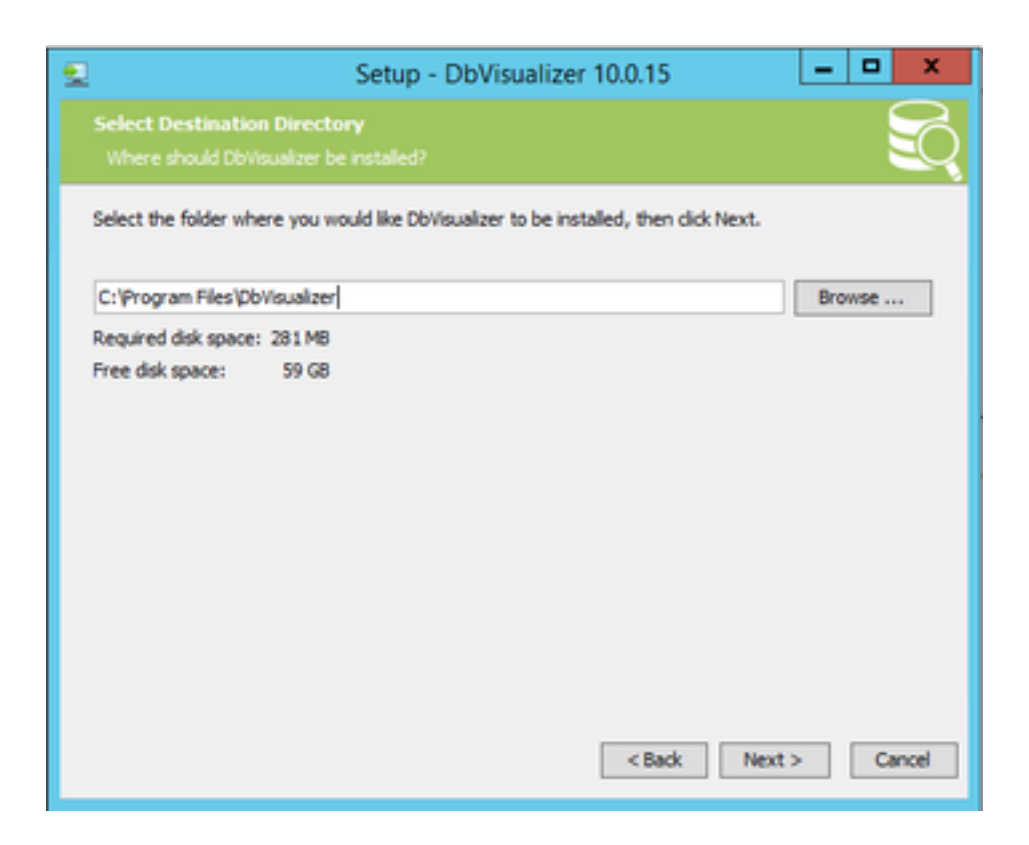

Elenco dei database supportati per impostazione predefinita. Informix DB non è presente nell'elenco, ma è possibile importare il driver JDBC corretto in un secondo momento.

| 2 |                                                                                                    | Setup - DbVisual                                                                                         | izer 10.0.15                                                                                                    | -           |      | x   |  |  |  |  |  |
|---|----------------------------------------------------------------------------------------------------|----------------------------------------------------------------------------------------------------|----------------------------------------------------------------------------------------------------|-------------|------|-----|--|--|--|--|--|
|   | Information<br>Please read the following impo                                                                                                    |                                                                                                    |                                                                                                    |             | E    | Q   |  |  |  |  |  |
|   | When you are ready to continue with Setup, click Next.                                                                                                    |                                                                                                    |                                                                                                    |             |      |     |  |  |  |  |  |
|   | JDBC drivers for the following databases are bundled with DbVisualizer:                                                                                      |                                                                                                    |                                                                                                    |             |      |     |  |  |  |  |  |
|   | <ul> <li>DB2 LUW</li> <li>DB2 z/OS</li> <li>Exasol</li> <li>H2</li> <li>JavaD8/Derby</li> </ul> For other databases you ne<br>Check Installing a JOBC Driver | Mimer SQL     MySQL     NuoD8     Orade     PostgreSQL ed to obtain the JDBC d in the DbVisualizer users | Redshift     SQLite     SQL Server     Sybase     Vertica  river jar file(s) and install in     cuide for more information | DbVisualizi | er.  |     |  |  |  |  |  |
|   |                                                                                                    |                                                                                                    | < Back Net                                                                                                    | xt >        | Cano | :el |  |  |  |  |  |

|        |                                                                                                    |        | _     |      |
|--------|----------------------------------------------------------------------------------------------------|--------|-------|------|
| 2      | Setup - DbVisualizer 10.0.15                                                                                                    | -      | -     | x    |
|        | ielect Start Henu Folder                                                                                                    |        |       | 2    |
|        |                                                                                                    |        |       | -9   |
| S<br>N | ielect the Start Menu folder in which you would like Setup to create the program's shor<br>lext.<br>Create a Start Menu folder                                                    | touts, | then  | dick |
|        | ObVisualizer                                                                                                    |        |       |      |
|        | Accessibility<br>Accessories<br>Administrative Tools<br>Cisco Unified Customer Voice Portal<br>IBM Informix 12.10 (64-bit)<br>Maintenance<br>Notepad ++<br>System Tools<br>VMware |        |       |      |
| l      | Create shortcuts for all users                                                                                                    |        |       |      |
|        | < Back Next >                                                                                                    |        | Ca    | ncel |
|        |                                                                                                    | _      | _     |      |
| 2      | Setup - DbVisualizer 10.0.15                                                                                                    | -      | •     | x    |
|        | elect File Associations<br>Which file associations should be created?                                                                                                    |        |       | Q    |
| s      | elect the file associations you want to create; clear the file associations you do not we<br>lick Next when you are ready to continue.                                            | ent to | creat | e.   |
| 6      | DbVisualizer SQL file (*.sql)                                                                                                    |        |       |      |
|        |                                                                                                    |        |       |      |
|        |                                                                                                    |        |       |      |
|        |                                                                                                    |        |       |      |
|        |                                                                                                    |        |       |      |
|        |                                                                                                    |        |       |      |
|        |                                                                                                    |        |       |      |
|        |                                                                                                    |        |       |      |
|        |                                                                                                    |        |       |      |
| [      | Select All Select None                                                                                                    |        |       |      |

| 1                                                                                                    | Setup - DbVisualizer 10.0                                                           | ).15                        | - 0 X              |
|----------------------------------------------------------------------------------------------------|-------------------------------------------------------------------------------------|-----------------------------|--------------------|
| Select Additional Tasks                                                                                                    |                                                                                     |                             | S                  |
| Which additional tasks shoul                                                                                                    | d be performed?                                                                     |                             | <u> </u>           |
| Select the additional tasks you                                                                                                    | would like Setup to perform while in                                                | stalling DbVisualizer       | , then click Next. |
| Create a desktop icon                                                                                                    |                                                                                     |                             | - D                |
| Create a Quick Launch ice                                                                                                    | n                                                                                   |                             |                    |
|                                                                                                    |                                                                                     |                             |                    |
|                                                                                                    |                                                                                     |                             |                    |
|                                                                                                    |                                                                                     |                             |                    |
|                                                                                                    |                                                                                     |                             |                    |
|                                                                                                    |                                                                                     |                             |                    |
|                                                                                                    |                                                                                     |                             |                    |
|                                                                                                    |                                                                                     |                             |                    |
|                                                                                                    |                                                                                     |                             |                    |
|                                                                                                    |                                                                                     | Back Next                   | > Cancel           |
|                                                                                                    |                                                                                     |                             |                    |
|                                                                                                    |                                                                                     |                             |                    |
| <u>9</u>                                                                                                    | Setup - DbVisualizer 10.0                                                           | .15                         | _ 0 X              |
| Completing the DbVisualiz                                                                                                    | Setup - DbVisualizer 10.0<br>er Setup Wizard                                        | .15                         | × • -              |
| Completing the DbVisualiz                                                                                                    | Setup - DbVisualizer 10.0<br>er Setup Wizard                                        | .15                         |                    |
| Completing the DbVisualiz<br>Setup has finished installing Di<br>selecting the installed icons.                                                     | Setup - DbVisualizer 10.0<br>er Setup Wizard                                        | .15<br>plication may be law | unched by          |
| Completing the DbVisualiz<br>Setup has finished installing D<br>selecting the installed icons.<br>Click Finish to exit Setup.                       | Setup - DbVisualizer 10.0<br>er Setup Wizard<br>Wisualizer on your computer. The ap | plication may be law        | unched by          |
| Completing the DbVisualiz<br>Setup has finished installing D<br>selecting the installed icons.<br>Click Finish to exit Setup.                       | Setup - DbVisualizer 10.0<br>er Setup Wizard<br>Wsualizer on your computer. The ap  | plication may be la         | unched by          |
| Completing the DbVisualize<br>Setup has finished installing Dt<br>selecting the installed icons.<br>Click Finish to exit Setup.                     | Setup - DbVisualizer 10.0<br>eer Setup Wizard<br>Wsualizer on your computer. The ap | plication may be law        | unched by          |
| Completing the DbVisualiz<br>Setup has finished installing D<br>selecting the installed icons.<br>Click Finish to exit Setup.<br>Run DbVisualizer   | Setup - DbVisualizer 10.0<br>er Setup Wizard                                        | plication may be la         | unched by          |
| Completing the DbVisualize<br>Setup has finished installing Db<br>selecting the installed icons.<br>Click Finish to exit Setup.<br>Run DbVisualizer | Setup - DbVisualizer 10.0<br>er Setup Wizard                                        | plication may be la         | unched by          |
| Completing the DbVisualize<br>Setup has finished installing D<br>selecting the installed icons.<br>Click Finish to exit Setup.<br>Run DbVisualizer  | Setup - DbVisualizer 10.0<br>rer Setup Wizard                                       | plication may be la         | unched by          |
| Completing the DbVisualize<br>Setup has finished installing DU<br>selecting the installed icons.<br>Click Finish to exit Setup.<br>Run DbVisualizer | Setup - DbVisualizer 10.0<br>rer Setup Wizard                                       | plication may be la         | unched by          |
| Completing the DbVisualize<br>Setup has finished installing D<br>selecting the installed icons.<br>Click Finish to exit Setup.<br>Run DbVisualizer  | Setup - DbVisualizer 10.0<br>ter Setup Wizard                                       | plication may be la         | unched by          |
| Completing the DbVisualia<br>Setup has finished installing D<br>selecting the installed icons.<br>Click Finish to exit Setup.<br>Run DbVisualizer   | Setup - DbVisualizer 10.0<br>ter Setup Wizard                                       | plication may be la         | unched by          |
| Completing the DbVisualia<br>Setup has finished installing D<br>selecting the installed icons.<br>Click Finish to exit Setup.<br>Run DbVisualizer   | Setup - DbVisualizer 10.0<br>ter Setup Wizard                                       | plication may be la         | unched by          |

Passaggio 2. Creare una nuova connessione al database Informix CVP.

La prima volta che si apre DbVisualizer, viene chiesto di specificare lo skin preferito. Selezionare **Ricorda la scelta e non chiedere all'avvio** 

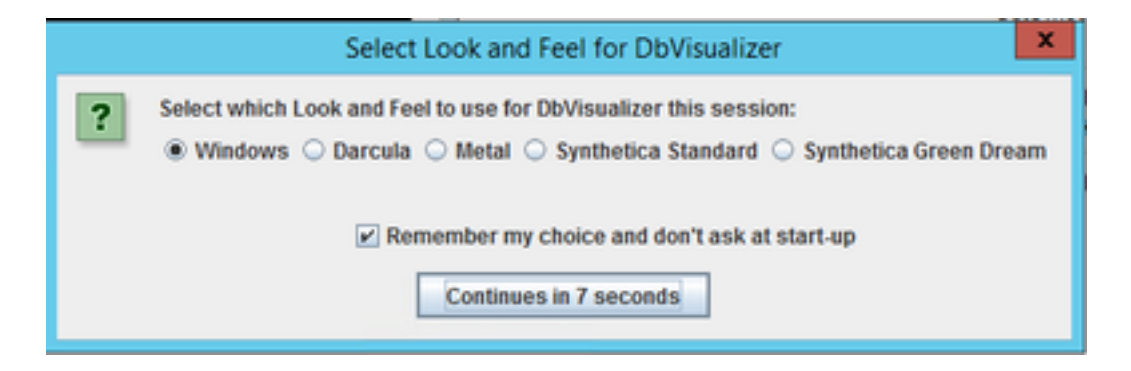

Viene visualizzata la finestra Creazione guidata nuova connessione. Assegnare un nome alla connessione.

| 8        | New Connection Wizard                                                                                                    |
|----------|----------------------------------------------------------------------------------------------------|
| New      | Connection Wizard                                                                                                    |
|          | This <b>Connection Wizard</b> will guide you through the steps to setup a database<br>connection. Make sure you have access to the required <b>JDBC driver file(s)</b> for the<br>database you are going to access.<br>Information about supported databases and links to download sites for JDBC drivers are<br>available at http://www.dbvis.com. |
| <b>_</b> | cvp_db<br>Enter the connection alias for the new database connection. This is the name you will                                                                                                    |
|          | use to reler this database connectors anoughout the approximent.                                                                                                    |
|          |                                                                                                    |
|          |                                                                                                    |
|          | < Back Next > Cancel                                                                                                    |

Selezionare Informix database dall'elenco.

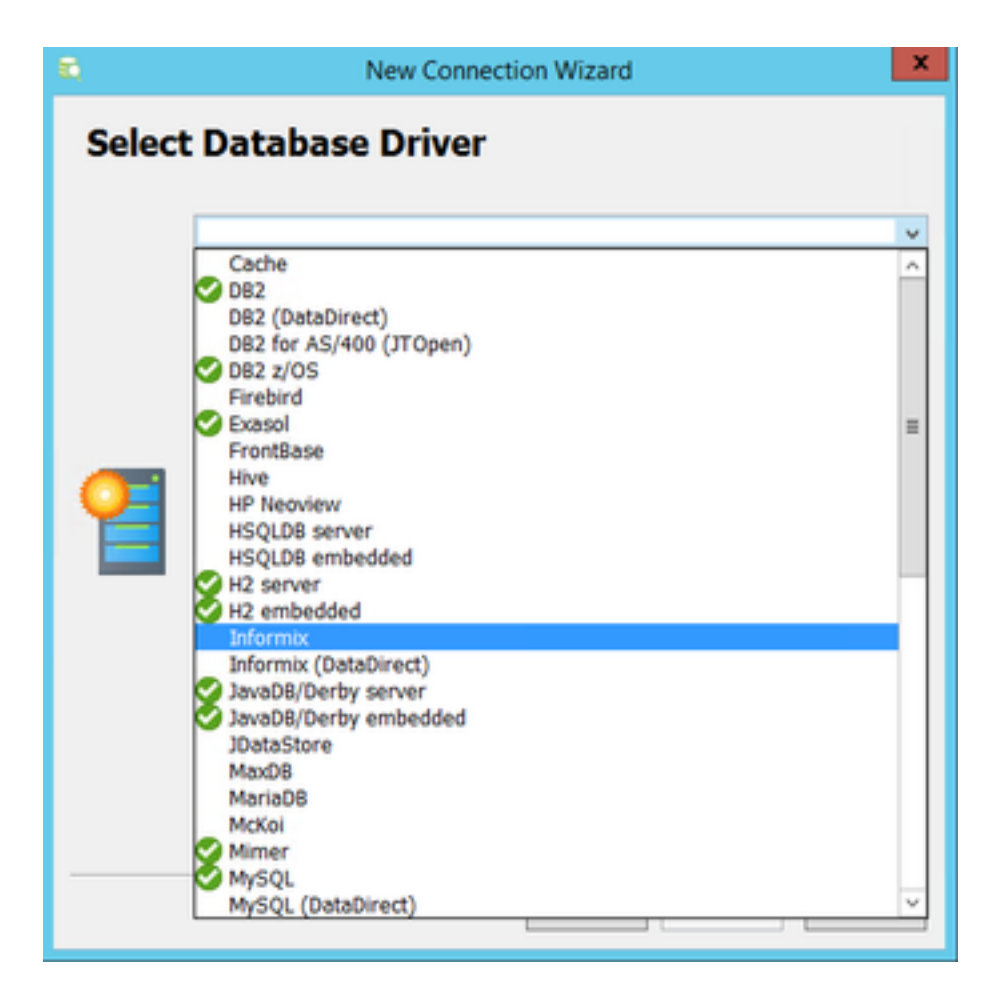

Per il database Informix è necessario fornire un file driver. Selezionare Carica file driver

| 8     | New Connection Wizard                                                                                                    | x    |
|-------|----------------------------------------------------------------------------------------------------|------|
| Selec | t Database Driver                                                                                                    |      |
| 1     | Informix Select the appropriate database driver from the list above. The selected driver has not been properly configured yet. Click Load Driver File(s) button to open a file chooser in which you should select the driver file(s). If multiple files must be loaded hold CTRL, or CMD key on macOS, and select all of the once. Driver files are normally packaged as JAR or ZIP files. In addition you can load a direct with driver classes. | w at |
|       | < Back Next > Cance                                                                                                    |      |

Individuare il file **ifxjdbc.jar** da **C:\Cisco\CVP\lib** se DbVisualizer Client è installato direttamente sul server di report CVP, altrimenti copiare il file del driver dal server di report CVP.

|              |                                                                           | Open                                                                                              |                                        | -                 |
|--------------|---------------------------------------------------------------------------|---------------------------------------------------------------------------------------------------|----------------------------------------|-------------------|
| Look in:     | )} lb                                                                     |                                                                                                   | v 📫                                    | 🙀 🆽 •             |
| Recent Items | dom4j.jar<br>fscontext.jar<br>ftpserver-dev.jar                           | ) jaxb-xjc.jar<br>jaxen.jar<br>jdbc-stdext.jar                                                    | stax-api.jar<br>Tailt.jar<br>trove.jar | Show Hidden Files |
| Desktop      | ifojdbe.jar<br>ifojdbe.jar<br>ifojdbex.jar                                | jersey-bundle.jar<br>jersey-core.jar<br>jettison.jar<br>jms.jar                                   | wrapper.jar                            |                   |
| Documents    | itsisupp.jar<br>itsisqlj.jar<br>itsitools.jar<br>jackson-core-asl.jar     | jpcap.jar<br>jta.jar<br>log4j.jar<br>mail.jar                                                     |                                        |                   |
| Magentine PC | jackson-mapper-asl.jar<br>jaxb1-impl.jar<br>jaxb-api.jar<br>jaxb-impl.jar | <ul> <li>ocom.jar</li> <li>orm.jar</li> <li>providerutil.jar</li> <li>servergroups.jar</li> </ul> |                                        |                   |
| ~            | <                                                                         | Ш                                                                                                 | >                                      |                   |
| Network      | File name: if xjdbc.jar<br>Files of type: JDBC Driver JAP                 | t files                                                                                           |                                        | Open<br>Cancel    |

Caricamento del file del driver completato. Selezionare Avanti.

| 8     | New Connection Wizard                                       | ×   |
|-------|-------------------------------------------------------------|-----|
| Selec | t Database Driver                                           |     |
|       | S Informix                                                  | *   |
|       | Select the appropriate database driver from the list above. |     |
|       |                                                             |     |
|       |                                                             |     |
| Q     |                                                             |     |
|       |                                                             |     |
|       |                                                             |     |
|       |                                                             |     |
|       |                                                             |     |
|       |                                                             | _   |
|       | < Back Next > Care                                          | cel |

Specificare i dettagli del server di database

| 5                         | New Co                 | nnection Wizard                           |
|---------------------------|------------------------|-------------------------------------------|
| <b>cvp_db</b><br>Informix |                        |                                           |
|                           | Connection             |                                           |
|                           | Notes                  |                                           |
|                           | Database               |                                           |
|                           | Settings Format        | Server Info                               |
|                           | Database Server        | CVPReporting CVP Reporting Hostname or IP |
|                           | Database Port          | 1526                                      |
|                           | Database               | cvp_data                                  |
|                           | Database Server        | cvp Informix DB server name               |
|                           | / Authentication       |                                           |
|                           | Database Userid        | cvp_dbadmin                               |
|                           | Database Password      | •••••                                     |
|                           | Options                |                                           |
|                           | Auto Commit            |                                           |
|                           | Save Database Password | Save Between Sessions                     |
|                           | Permission Mode        | Development                               |
|                           |                        |                                           |
|                           |                        |                                           |
|                           |                        |                                           |
|                           |                        | Ping Server                               |
|                           |                        | < Back Finish Cancel                      |

Selezionare **Ping Server** e verificare che il ping sia riuscito. Quindi scegliere **Fine**.

| <b>5</b>           | New Co                                                 | nnection Wizard X                                                                                     |
|--------------------|--------------------------------------------------------|----------------------------------------------------------------------------------------------------|
| cvp_db<br>Informix |                                                        |                                                                                                    |
|                    | Connection                                             |                                                                                                    |
|                    | Database                                               |                                                                                                    |
|                    | Settings Format                                        | Server Info                                                                                           |
|                    | Database Server                                        | CVPReporting                                                                                          |
| 8                  |                                                        | Information X                                                                                         |
| •                  | Successfully verified th<br>(Note! Connecting to the d | at the specified server port is accessible.<br>atabase may still fail e.g. due to permission issues). |
|                    | Save Database Password                                 | Save Between Sessions                                                                                 |
|                    | Permission Mode                                        | Development                                                                                           |
|                    |                                                        | Ping Server                                                                                           |
|                    |                                                        | < Back Finish Cancel                                                                                  |

Èora possibile esplorare i database ed eseguire query SQL (Structured Query Language).

| <b>a</b>                            |      |     |                                                                                                    |            |                                                    |                      |              |  |
|-------------------------------------|------|-----|----------------------------------------------------------------------------------------------------|------------|----------------------------------------------------|----------------------|--------------|--|
| File Edit View Database SQL Command | ler  | т   | ools Window I                                                                                                  | Help       |                                                    |                      |              |  |
| 📇 🗟 🗣 🐗 🔳 🞘 🖀 🖻 属                   |      |     |                                                                                                    |            |                                                    |                      |              |  |
| 🗧 Databases 🧾 Scripts 🌟 Favorites 💽 | eate | e a | new SQL Comman                                                                                                 | der tab (  | Ctrl+T)                                            |                      |              |  |
| ф 📕 🙀 💢 📼 -                         |      |     | 🛃 Database                                                                                                    | Conne      | ection                                             | : cvp_db             |              |  |
| Connections                         | ^    |     | jdbc:informix-sqli://C                                                                                         | VPReportir | ng:1526/c                                          | vp_data:informbiserv | ver=cvp      |  |
| 🖻 🚽 🔁 🔁                             |      | 1   | Connection                                                                                                    | Prop       | erties                                             | Database Info        | C Data Types |  |
| calback                             |      | -   | -                                                                                                    |            |                                                    |                      | 0.000,000    |  |
| 🖅 📃 ciscoadmin                      |      |     | 🚔 Connection                                                                                                   |            |                                                    |                      |              |  |
| 🖃 🔤 cvp_data (Default)              |      |     | Name                                                                                                    |            | cvp_db                                             |                      |              |  |
| E- cvp_dbadmin                      |      |     | Notes                                                                                                    |            |                                                    |                      |              |  |
| SYSTEM TABLE                        |      |     | E Database                                                                                                    |            |                                                    |                      |              |  |
| E- TABLE                            |      |     | Settings Format                                                                                                | iat 📑 S    |                                                    | Server Info          |              |  |
|                                     |      |     | Database Type In<br>Driver (JDBC) C<br>Database Server C<br>Database Port 1<br>Database C<br>Database Server C |            | Informix<br>VPReporting<br>1526<br>cvp_data<br>cvp |                      |              |  |
| applicationsummary_15               |      |     |                                                                                                    |            |                                                    |                      |              |  |
|                                     |      |     |                                                                                                    |            |                                                    |                      |              |  |
| applicationsummary_monthly          |      |     |                                                                                                    |            |                                                    |                      |              |  |
| applicationsummary_weekly           |      |     |                                                                                                    |            |                                                    |                      |              |  |
|                                     |      |     |                                                                                                    |            |                                                    |                      |              |  |
|                                     |      |     | 🔑 Authenticatio                                                                                                | on         |                                                    |                      |              |  |
|                                     |      |     | Database Userid                                                                                                |            | cvp_dbadmin                                        |                      |              |  |
| call_monthly                        |      |     | Database Password                                                                                              | đ          |                                                    |                      |              |  |
| call_weekly                         | =    |     | <ul> <li>Options</li> </ul>                                                                                    |            |                                                    |                      |              |  |
|                                     |      |     | Auto Commit                                                                                                    |            | ✓                                                  |                      |              |  |
|                                     |      | 1   | Save Database Pas                                                                                              | sword      | Save Be                                            | tween Sessions       |              |  |
|                                     |      |     | Permission Mode                                                                                                |            | Develop                                            | ment                 |              |  |
|                                     |      |     |                                                                                                    |            |                                                    |                      |              |  |
| - device                            |      |     |                                                                                                    |            |                                                    |                      |              |  |

#### Esempio:

| CV                             | □ cp_db x ▶ 1:Unitide" x        |               |                                                               |                     |                     |                        |                        |                 |             |             |              |               |
|--------------------------------|---------------------------------|---------------|---------------------------------------------------------------|---------------------|---------------------|------------------------|------------------------|-----------------|-------------|-------------|--------------|---------------|
| Þ 🕨                            |                                 |               |                                                               |                     |                     |                        |                        |                 |             |             |              |               |
| Database Connection Schema Max |                                 |               |                                                               |                     |                     |                        |                        |                 | Max Rows -  | Max Chars - |              |               |
| CVP                            | db                              |               | V cvp_data                                                    |                     |                     | v                      |                        |                 |             | ¥           | 1000         | -1            |
| 1 sele                         | ct * from callevent             |               |                                                               |                     |                     |                        |                        |                 |             |             |              |               |
|                                |                                 |               |                                                               |                     |                     |                        |                        |                 |             |             |              |               |
|                                |                                 |               |                                                               |                     |                     |                        |                        |                 |             |             |              |               |
| 1:24 [24]                      | INS                             |               |                                                               |                     |                     |                        |                        |                 |             | Auto Con    | mit: ON Co1  | 252 Untitled* |
|                                |                                 |               |                                                               |                     |                     |                        |                        |                 |             |             |              |               |
| Lo                             | g 1: callevent [1000] ×         |               |                                                               |                     |                     |                        |                        |                 |             |             |              | ē             |
| Ф.                             | 1                               |               |                                                               |                     |                     |                        |                        |                 |             |             |              |               |
|                                | callguid                        | callstartdate | callegid                                                      | eventdatetime       | localtimezoneoffset | subsystemname          | messagebusname         | subsystemtypeid | eventtypeid | causeid     | dbdatetime   |               |
| 1                              | CB44AC80000100000000001B035300A | 2017-07-12    | E23E2499-666311E7-88A5FBD1-5D057983                           | 2017-07-12 18:13:15 | -420                | CVPSERVER 1A.SYS_SIP1  | CVPSERVER 1A.MsgBus001 | 0               |             | 0           | 0 2017-07-12 | 11:13:15 🔺    |
| 2                              | CB44AC80000100000000001B035300A | 2017-07-12    | E23E2499-666311E7-88A5FBD1-5D057983                           | 2017-07-12 18:13:15 | -420                | CVPSERVER 1A.SYS_SIP 1 | CVPSERVER 1A.MsgBus001 | 0               | )           | 6           | 1 2017-07-12 | 11:13:15      |
| 3                              | 0053FD8000010000000002B035300A  | 2017-07-12    | 17394A51-666A11E7-BA8DFBD1-5D057983                           | 2017-07-12 18:57:40 | -420                | CVPSERVER 1B.SYS_SIP2  | CVPSERVER 1B.MsgBus002 | 0               | )           | 0           | 0 2017-07-12 | 11:57:40      |
| 4                              | 0053FD8000010000000002B035300A  | 2017-07-12    | 0053FD8000010000000002B035300A-14998858609971                 | 2017-07-12 18:57:41 | -420                | CVPSERVER 1B.SYS_SIP2  | CVPSERVER 1B.MsgBus002 | 0               | )           | 4           | 0 2017-07-12 | 11:57:40      |
| 5                              | 0053FD8000010000000002B035300A  | 2017-07-12    | 0053FD80000100000000002B035300A-14998858609971@10.201.198.116 | 2017-07-12 18:57:41 | -420                | CVPSERVER 18.SYS_IVR2  | CVPSERVER 18.MsgBus002 | 1               |             | 0           | 0 2017-07-12 | 11:57:41      |
| 6                              | 0053FD8000010000000002B035300A  | 2017-07-12    | 17394A51-666A11E7-BA8DFBD1-5D057983                           | 2017-07-12 18:57:41 | -420                | CVPSERVER 1B.SYS_SIP2  | CVPSERVER 1B.MsgBus002 | 0               | )           | 6           | 1 2017-07-12 | 11:57:41      |
| 7                              | 0053FD8000010000000002B035300A  | 2017-07-12    | 0053FD8000010000000002B035300A-14998858609971@10.201.198.116  | 2017-07-12 18:57:41 | -420                | CVPSERVER1B.SYS_IVR2   | CVPSERVER 1B.MsgBus002 | 1               |             | 6           | 1 2017-07-12 | 11:57:41      |
| 8                              | 94E8FB0000010000000004B135300A  | 2017-08-31    | B64BB76D-8D9111E7-97BCFBD1-5D057983                           | 2017-08-31 14:49:17 | -420                | CVPSERVER 1A.SYS_SIP1  | CVPSERVER 1A.MsgBus001 | 0               | )           | 0           | 0 2017-08-31 | 07:49:17      |
| 9                              | 94E8FB0000010000000004B135300A  | 2017-08-31    | B648B76D-8D9111E7-978CF8D1-5D057983                           | 2017-08-31 14:49:17 | -420                | CVPSERVER 1A.SYS_SIP1  | CVPSERVER 1A.MsgBus001 | 0               |             | 1           | 0 2017-08-31 | 07:49:17      |
| 10                             | 94E8F80000010000000004B135300A  | 2017-08-31    | B648876D-8D9111E7-978CF8D1-5D057983                           | 2017-08-31 14:49:17 | -420                | CVPSERVER 1A.SYS_SIP1  | CVPSERVER 1A.MsgBus001 | 0               | )           | 6           | 1 2017-08-31 | 07:49:17      |
| 11                             | 94E8FB0000010000000004B135300A  | 2017-08-31    | B7A04A3F-8D9111E7-978EF8D1-5D057983                           | 2017-08-31 14:49:19 | -420                | CVPSERVER 1B.SYS_SIP2  | CVPSERVER 1B.MsgBus002 | 0               | )           | 0           | 0 2017-08-31 | 07:49:19      |
| 12                             | 94E8FB00000100000000004B135300A | 2017-08-31    | 94E8FB0000010000000004B135300A-15041909596301                 | 2017-08-31 14:49:19 | -420                | CVPSERVER1B.SYS_SIP2   | CVPSERVER 1B.MsgBus002 | 0               | )           | 4           | 0 2017-08-31 | 07:49:19      |
| 13                             | 94E8FB0000010000000004B135300A  | 2017-08-31    | 94E8FB00000100000000004B135300A-15041909596301@10.201.198.116 | 2017-08-31 14:49:20 | -420                | CVPSERVER1B.SYS_IVR2   | CVPSERVER 1B.MsgBus002 | 1               |             | 0           | 0 2017-08-31 | 07:49:20      |